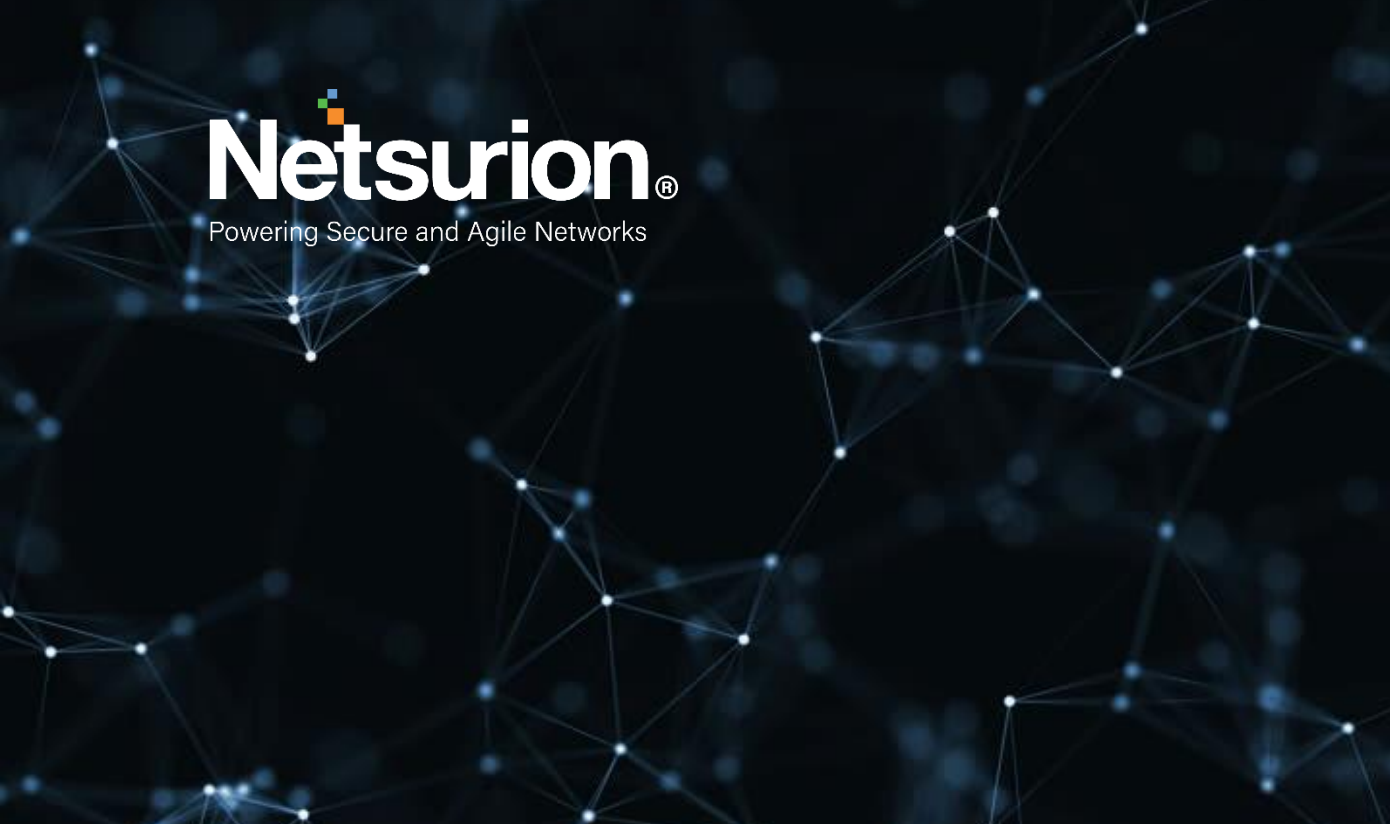

**Integration Guide** 

# Integrating Microsoft Intune with EventTracker

**Publication Date:** 

June 02, 2022

# Abstract

This guide provides instructions to configure the Knowledge Pack in EventTracker to receive the logs from the Microsoft Intune service. The Knowledge Pack contains the reports, dashboard, alerts, and saved searches.

# Scope

The configuration details in this guide are consistent with EventTracker version 9.3 or later and Microsoft Intune.

# Audience

This guide is for the Administrators responsible to configure the Knowledge Packs to EventTracker.

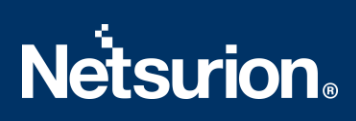

# Table of Contents

| 1 | Ove | erview                                                     | 4  |
|---|-----|------------------------------------------------------------|----|
| 2 | Pre | erequisite                                                 | 4  |
| 3 | Eve | entTracker Knowledge Packs                                 | 4  |
|   | 3.1 | Alerts                                                     | 4  |
|   | 3.2 | Categories                                                 | 4  |
|   | 3.3 | Reports                                                    | 5  |
|   | 3.4 | Dashboard                                                  | 5  |
| 4 | Imp | porting Microsoft Intune Knowledge Packs into EventTracker | 8  |
|   | 4.1 | Categories                                                 | 9  |
|   | 4.2 | Alerts                                                     | 10 |
|   | 4.3 | Knowledge Objects (KO)                                     | 11 |
|   | 4.4 | Reports                                                    | 13 |
|   | 4.5 | Dashboard                                                  | 14 |
| 5 | Ver | rifying Microsoft Intune Knowledge Packs in EventTracker   | 17 |
|   | 5.1 | Categories                                                 | 17 |
|   | 5.2 | Alerts                                                     | 17 |
|   | 5.3 | Knowledge Objects                                          | 19 |
|   | 5.4 | Reports                                                    | 19 |
|   | 5.5 | Dashboard                                                  | 20 |

## 1 Overview

Microsoft Intune is a cloud-based service that aims to provide unified endpoint management. It focuses on controlling both organization and personally owned mobile devices and mobile applications to protect corporate data. This service also configures specific policies to manage applications.

EventTracker facilitates monitoring events from the Microsoft Intune. Its dashboard and reports interface benefits you to track user activities, configurational changes, and device data to detect compliance, managed, and registered devices in Microsoft Intune. In this way, you will be able to recognize the device's criticality and take the necessary measure.

# 2 Prerequisite

Refer to <u>How-To Guide</u> to see the process of configuring Microsoft Intune to forward logs to EventTracker.

# 3 EventTracker Knowledge Packs

After the logs are received by the EventTracker Manager, then the Knowledge Packs can be configured into EventTracker.

The following Knowledge Packs (KPs) are available in EventTracker to support the Microsoft Intune.

## 3.1 Alerts

**Microsoft Intune: Configuration modified:** This alert indicates the activity performed on Intune configuration or the user activity when configuring the devices in Microsoft Intune.

**Microsoft Intune: Failed audit action:** This alert indicates a failed action detected in Microsoft Intune.

**Microsoft Intune: Non-compliance/un-registered/un-managed device detected:** This alert indicates the detection of non-compliance, unregistered, and unmanaged devices in Microsoft Intune.

## 3.2 Categories

**Microsoft Intune - Intune activities:** This category of the saved search will allow the users to parse the events that are specific to the Intune activities in Microsoft Intune.

## 3.3 Reports

**Microsoft Intune - Audit activities:** This report provides a detailed summary of audit activities in Microsoft Intune. It includes source IP address, operation name, operation type, result, correlation ID, and more.

|                        |          | Source IP    |                                          |               |                |               | Result |
|------------------------|----------|--------------|------------------------------------------|---------------|----------------|---------------|--------|
| LogTime                | Computer | Address      | Correlation ID                           | Operation     | Operation Type | Result status | Reason |
| 05-18-2022 03:37:44 AM | INTUNE   | 10.81.51.202 | 2256fb3a-b124-4902-<br>84fc-14bdb214fce5 | Update device | Update         | Failure       |        |
| 05-18-2022 03:37:46 AM | INTUNE   | 10.1.12.202  | 25cefa-58e9-473d-96bf-<br>e884b2561f2c   | Update device | Update         | success       |        |

**Microsoft Intune - Device details**: This report provides a detailed summary of devices onboarded in Microsoft Intune. It provides the details of the compliance state, managed state, device name, tenant ID, username, owner type, MAC address, IMEI and more.

| LogTime                | Compute<br>r | Compliance<br>State | User Name | User Email                | MAC<br>address   | UPN                               |                             | Device<br>state   | jail<br>broken | Device<br>join type    | Managed<br>by | Device<br>Name                            | Device ID                                              | IMEI                    | Owner<br>Type | Tenant ID                                             | Device<br>Serial     |
|------------------------|--------------|---------------------|-----------|---------------------------|------------------|-----------------------------------|-----------------------------|-------------------|----------------|------------------------|---------------|-------------------------------------------|--------------------------------------------------------|-------------------------|---------------|-------------------------------------------------------|----------------------|
| 05-18-2022 03:37:55 AM | INTUNE       | Not Evaluated       | john s    | john.s@cont<br>oso.com    |                  | john.s<br>@cont<br>oso.co<br>m    | Androi<br>d<br>(Device<br>) | RetireP<br>ending | true           | Azure AD<br>registered | Intune        | john.s_Andr<br>oid_9/21/202<br>1_9:27 PM  | dd2c50a47d-<br>9b3c-44e9-<br>960c-<br>2254030d57<br>84 |                         | Unknown       | d958a902-<br>5c5d-4c4a-<br>8f1b-<br>dbe0d31245<br>362 | 102d2a09da<br>b49958 |
| 05-18-2022 03:37:56 AM | INTUNE       | Noncompliant        | franz r   | franz.r@cont<br>oso.com   |                  | franz.r<br>@cont<br>oso.co<br>m   | Androi<br>d<br>(Device<br>) | RetireP<br>ending | true           | Azure AD<br>registered | Intune        | granz.s_And<br>roid_5/16/20<br>21_8:52 PM | 0e762526-<br>983c-44e9-<br>8852-<br>ae84e91253<br>65   |                         | Unknown       | d958a902-<br>5c5d-4c4a-<br>8f1b-<br>dbe0d31245<br>362 | 458d2a09da<br>20314  |
| 05-18-2022 03:37:57 AM | INTUNE       | Compliant           | daniles m | daniles.m@c<br>ontoso.com | 4a6d0aa<br>5c823 | danile<br>s.m@<br>contos<br>o.com | iOS/iP<br>adOS              | Manage<br>d       | False          | Azure AD<br>registered | Intune        | ABT<br>iPhone11-<br>daniles               | ae84e925-<br>17c8-4d30-<br>b913-<br>afdd2c50a47<br>d   | 35289<br>81172<br>24312 | Personal      | d958a902-<br>5c5d-4c4a-<br>8f1b-<br>dbe0d31245<br>362 | H54NCX17V<br>2NY6    |

## 3.4 Dashboard

#### **Microsoft Intune - Activities by categories**

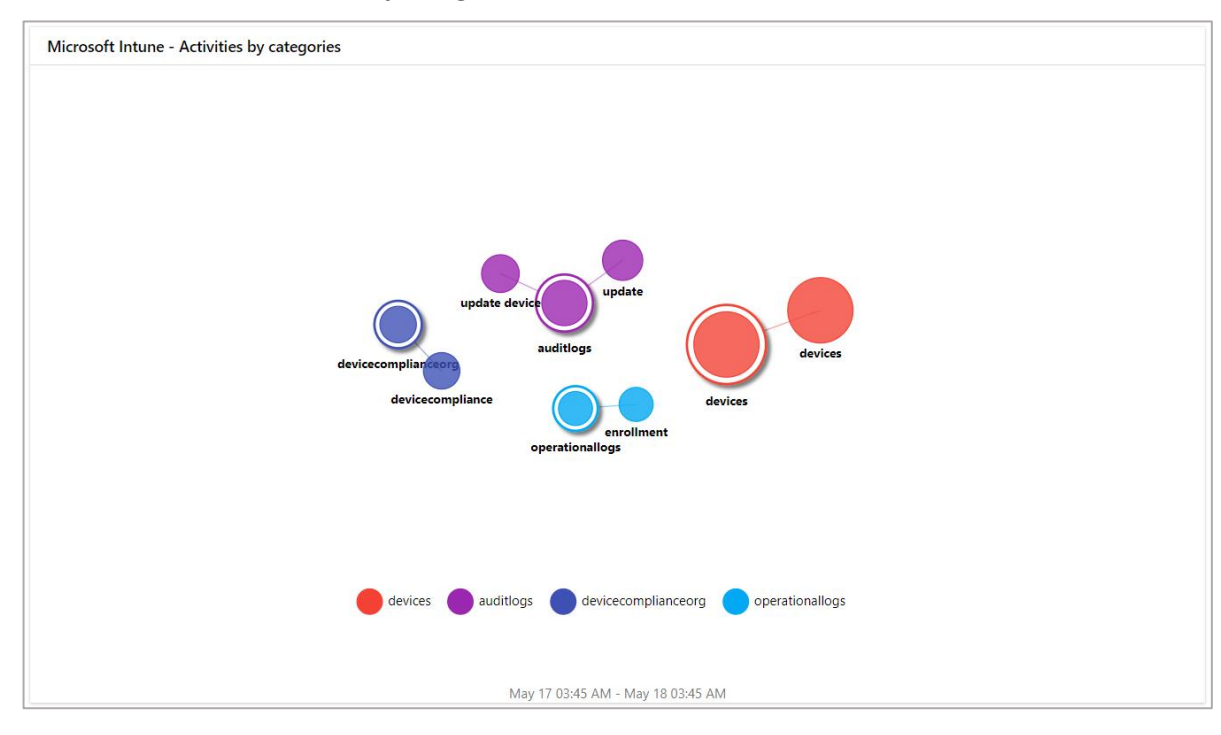

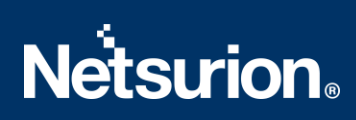

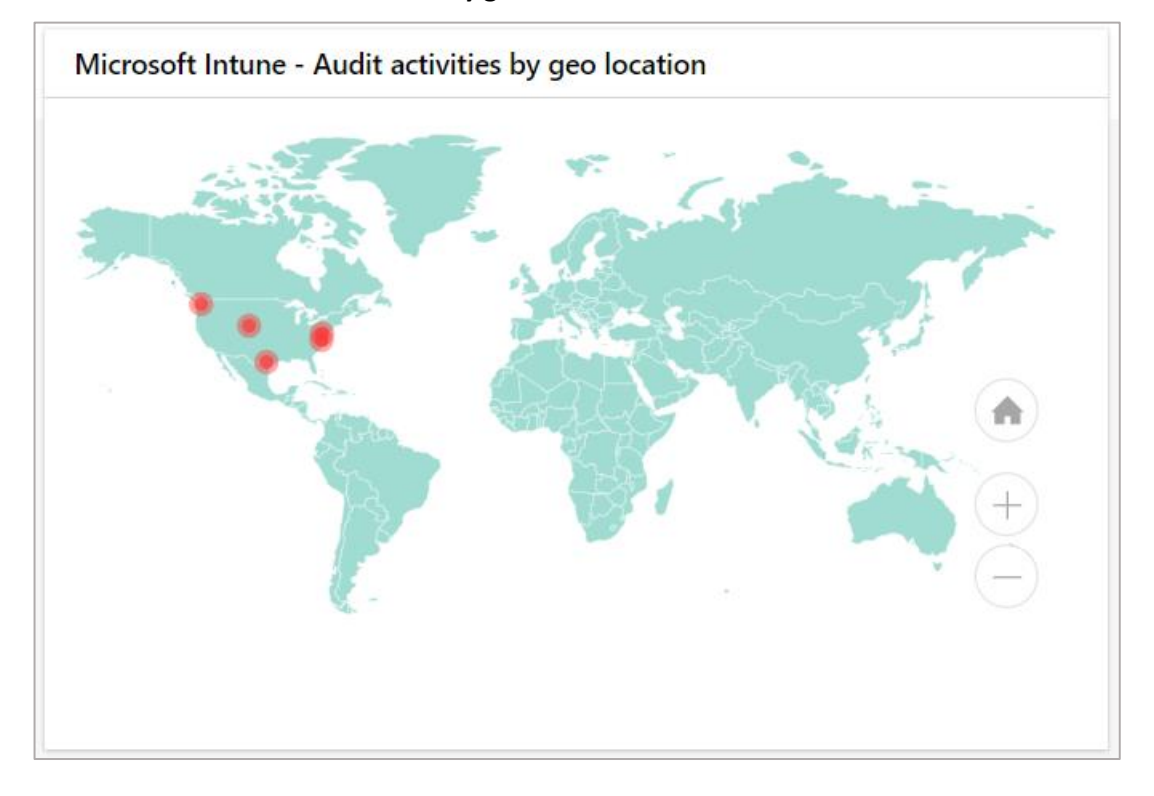

#### Microsoft Intune - Audit activities by geo location

Microsoft Intune - Devices by compliance state

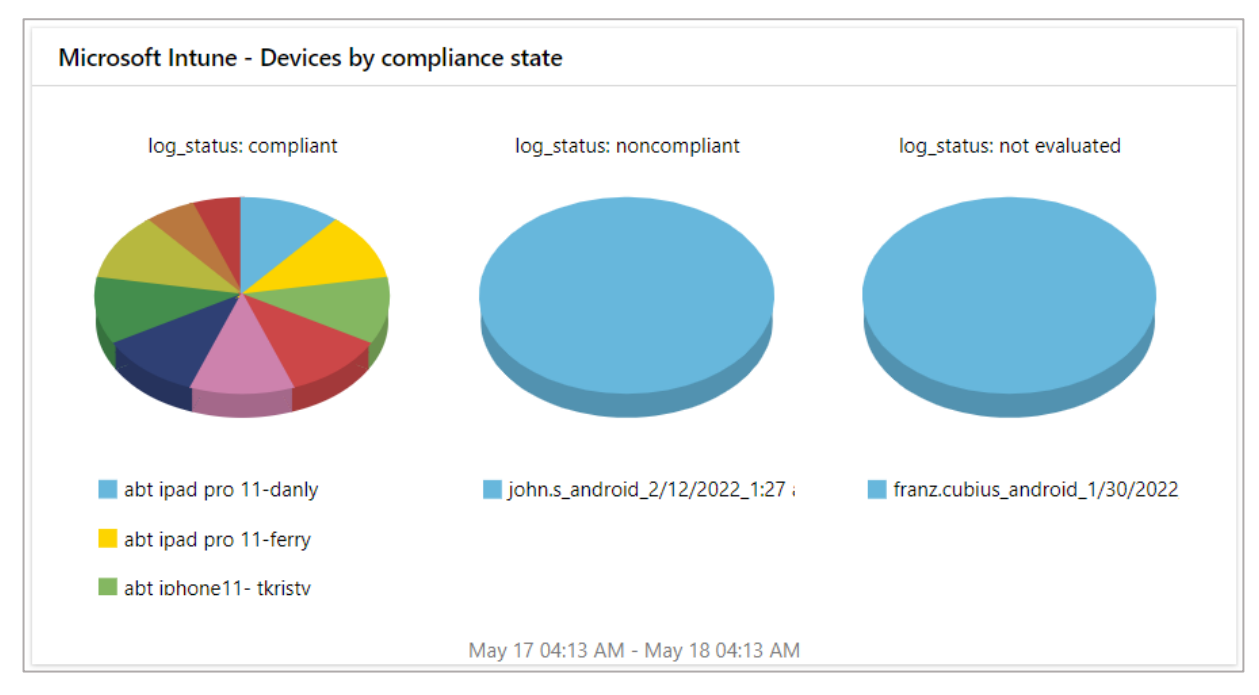

#### **Microsoft Intune - Devices details**

| Microsof   | t Intune - Device | es details |                  |                    |                                         |                  |                 | 0 🖸 -  | ×        |                       |
|------------|-------------------|------------|------------------|--------------------|-----------------------------------------|------------------|-----------------|--------|----------|-----------------------|
| action     | shanga infa       | Below are  | the reference fo | r the table. actio | on = Registration state; log_action     | n = Device state | ; src_user_info | = Owne | rship; t | hreat_info = Is Jail: |
| action     | change_into       |            | log_action       | log_status         | src_os_name                             | src_user_into    | threat_into     | Count  |          |                       |
| registered | 2021-05-11 21:18: | 53.0000000 | retirepending    | noncompliant       | android (device administrator)          | unknown          | true            | 2      |          |                       |
| registered | 2021-07-30 21:33: | 40.0000000 | retirepending    | not evaluated      | android (device administrator)          | unknown          | true            | 2      |          |                       |
| registered | 2022-05-07 18:46: | 05.9125002 | managed          | compliant          | ios/ipados                              | personal         | false           | 1      |          |                       |
| registered | 2022-05-07 18:57: | 05.0371192 | managed          | compliant          | ios/ipados                              | personal         | false           | 1      |          |                       |
| registered | 2022-05-07 20:10: | 56.9757844 | managed          | compliant          | ios/ipados                              | personal         | false           | 1      |          |                       |
| registered | 2022-05-07 20:14: | 01.5576362 | managed          | compliant          | ios/ipados                              | personal         | false           | 1      |          | >                     |
| registered | 2022-05-07 20:32: | 55.9807802 | managed          | compliant          | ios/ipados                              | personal         | false           | 1      |          |                       |
| registered | 2022-05-07 23:50: | 02.7256229 | managed          | compliant          | ios/ipados                              | personal         | false           | 1      |          |                       |
| registered | 2022-05-07 23:50: | 24.3582387 | managed          | compliant          | ios/ipados                              | personal         | false           | 1      |          |                       |
| registered | 2022-05-07 23:52: | 04.0608936 | managed          | compliant          | ios/ipados                              | personal         | false           | 1      |          |                       |
| 2.6        | 2022 05 00 00 52  | 00 6400450 |                  | 19 - A             | 1 - 1 - 1 - 1 - 1 - 1 - 1 - 1 - 1 - 1 - | 1                | 10 A            | *      | •        |                       |
|            |                   |            | M                | ay 17 03:40 AM     | - May 18 03:41 AM                       |                  |                 |        |          |                       |

#### Microsoft Intune - Audit activities by result

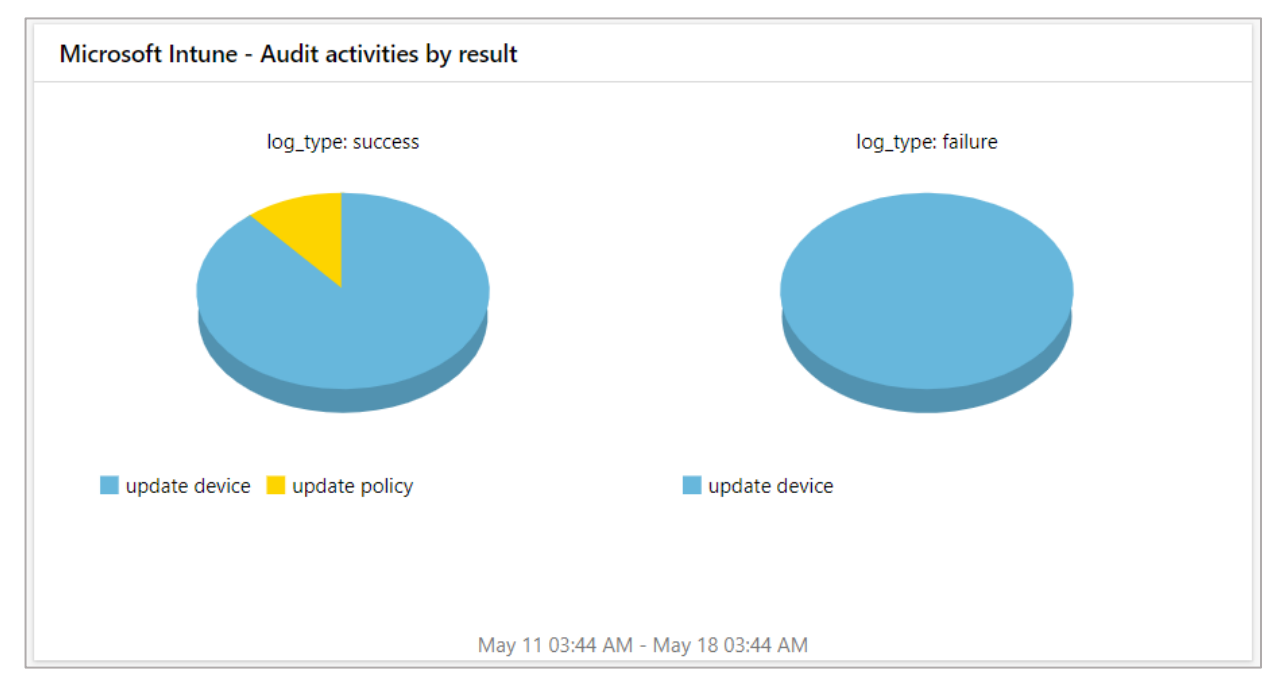

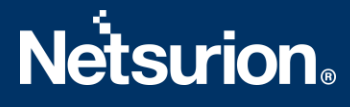

# 4 Importing Microsoft Intune Knowledge Packs into EventTracker

Import the Knowledge Pack items in the following sequence.

- Categories
- Alerts
- Knowledge Objects
- Reports
- Dashboards
- 1. Launch the EventTracker Control Panel.
- 2. Double click Export-Import Utility.

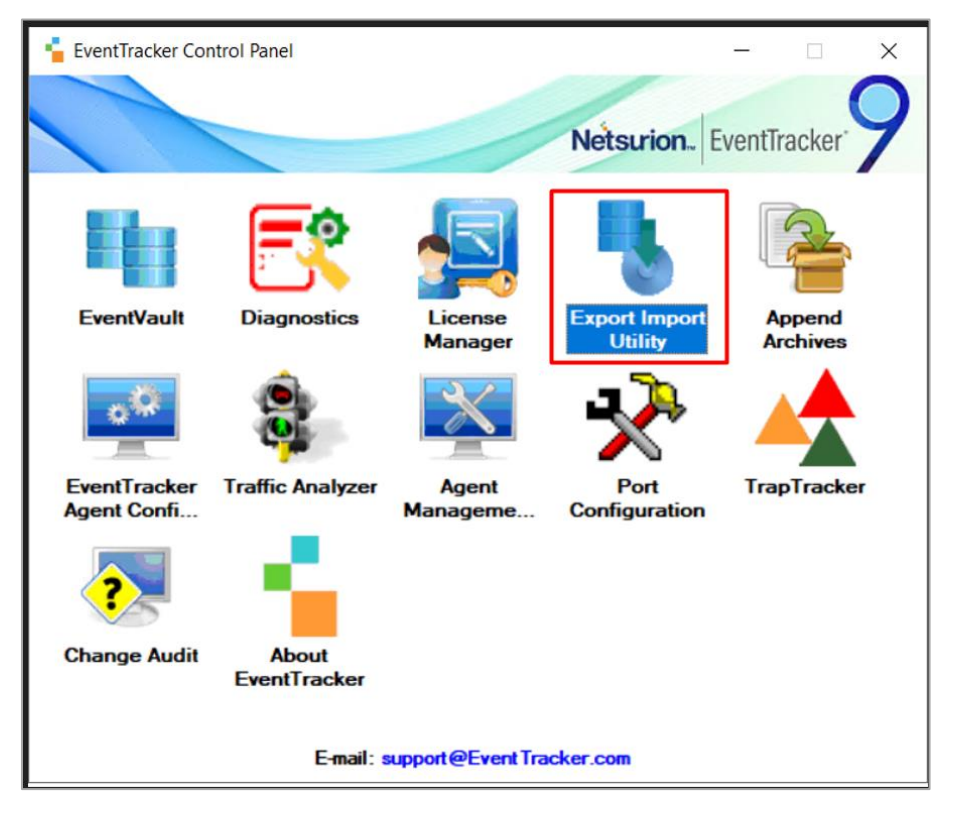

3. In the Export Import Utility window, click on the Import tab.

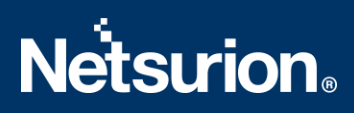

## 4.1 Categories

**1.** In the **Import** tab, choose the **Category** option and click on the **Browse** button from the **Source** field.

|              |                                                          |                  | Export Import Utility                              |                 | - |       | 2 |
|--------------|----------------------------------------------------------|------------------|----------------------------------------------------|-----------------|---|-------|---|
| xport        | t Import                                                 |                  |                                                    |                 |   |       |   |
| 1. P<br>2. C | Provide the path and file na<br>Click the Import button. | me of the Catego | es file. Use the '' button to browse and locate th | ie import file. |   |       |   |
| -00          | otions                                                   | Location         |                                                    |                 |   |       |   |
| ۲            | Category                                                 |                  |                                                    |                 |   |       |   |
| 0            | Filters                                                  |                  |                                                    |                 |   |       |   |
| 0            | Alerts                                                   |                  |                                                    |                 |   |       |   |
| 0            | Systems and Groups                                       |                  | Source :                                           |                 |   |       |   |
| 0            | Token Value                                              |                  | <u>c</u>                                           |                 |   |       |   |
| 0            | Reports                                                  |                  |                                                    |                 |   |       |   |
| 0            | Behavior Correlation                                     |                  |                                                    |                 |   |       |   |
|              |                                                          |                  |                                                    |                 |   |       |   |
|              |                                                          |                  |                                                    |                 |   |       |   |
|              |                                                          |                  |                                                    |                 |   |       |   |
|              |                                                          |                  |                                                    | Import          |   | Class | _ |

- 2. In the Browse window, locate the Categories\_Microsoft Intune.iscat file and click on the Open button.
- **3.** To import the categories, click on the **Import** button.
- 4. EventTracker displays a successful message on successfully importing the selected file in Categories.

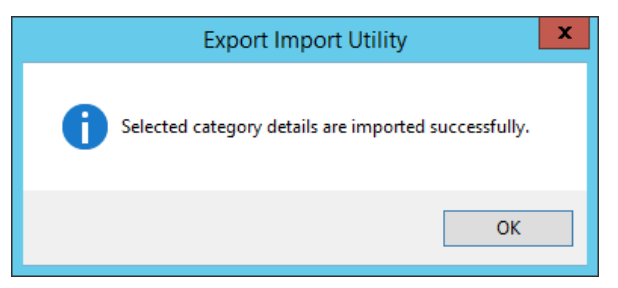

5. Click OK, and then click on the Close button.

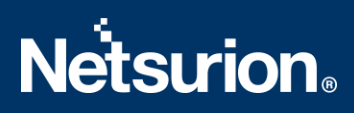

#### 4.2 Alerts

1. In the **Import** tab, choose the **Alerts** option and click on the **Browse** button from the **Source** field.

| <b>B</b>                                                        | Export In                                                                                                    | nport Utility                                                                                                    | -                  |      | x |
|-----------------------------------------------------------------|----------------------------------------------------------------------------------------------------|----------------------------------------------------------------------------------------------------|--------------------|------|---|
| Export Import                                                   |                                                                                                    |                                                                                                    |                    |      |   |
| 1. Provide the path and file nar<br>2. Click the Import button. | me of the Alerts file. Use the '' butt                                                                        | on to browse and locate the import file.                                                                                     |                    |      |   |
| Options                                                         | Location                                                                                                    |                                                                                                    |                    |      |   |
| <ul> <li>Category</li> </ul>                                    | Import E-mail settings                                                                                        |                                                                                                    |                    |      |   |
| O Filters                                                       | Set Active<br><ul> <li>Only if notifications set</li> </ul>                                                   | This setting is applicable only for imports from Leg<br>Alert files. For v7, the active status will be set bas               | acy (v6x)<br>ed on |      |   |
| <ul> <li>Alerts</li> </ul>                                      | <ul> <li>By default</li> </ul>                                                                                | "Active" key available in the configuration section                                                                          | Ι.                 |      |   |
| <ul> <li>Systems and Groups</li> </ul>                          | Watchlist Configuration                                                                                       |                                                                                                    |                    |      |   |
| O Token Value                                                   | ✓ Import Watchlist configurati                                                                                | on                                                                                                    |                    |      |   |
| O Reports                                                       | This setting is applicable only for<br>Note: If this option is enabled the<br>on the console where the alerts | or alerts which have Advanced watchlist configured<br>ne user should make sure the watchlist groups are a<br>s are imported. | vailable           |      |   |
| O Behavior Correlation                                          |                                                                                                    |                                                                                                    |                    |      |   |
|                                                                 | Source :                                                                                                    |                                                                                                    |                    |      |   |
|                                                                 | *.isalt                                                                                                    |                                                                                                    |                    |      |   |
|                                                                 |                                                                                                    |                                                                                                    |                    |      |   |
|                                                                 |                                                                                                    |                                                                                                    |                    |      |   |
|                                                                 |                                                                                                    | Import                                                                                                    |                    | Clos | e |

- 2. In the Browse window, locate the Alerts\_ Microsoft Intune.isalt file, and then click on the Open button.
- **3.** To import the alerts, click on the **Import** button.
- 4. EventTracker displays a successful message on successfully importing the selected file in Alerts.

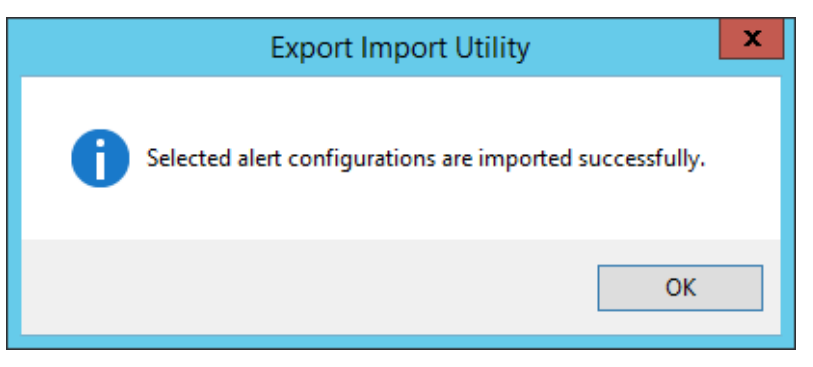

5. Click OK, and then click Close.

## 4.3 Knowledge Objects (KO)

1. In the EventTracker Manager console, navigate to the Admin drop-down menu and click Knowledge Objects.

| Ξ | Event <b>Tracker</b> ⊕                                                           |                                             |                                 |                   |                           | .▲ Admin•            | Tools <del>-</del> |
|---|----------------------------------------------------------------------------------|---------------------------------------------|---------------------------------|-------------------|---------------------------|----------------------|--------------------|
|   | Home                                                                             |                                             | Active Watch Lists              | Collection Master | Group Management          | Systems              | 🕈 / Dashb          |
| ٥ |                                                                                  |                                             | Alerts                          | Correlation       | 🔍 IP Lookup Configuration | QQ Users             |                    |
|   | 0                                                                                | 1                                           | Behavior Correlation Rules      | Diagnostics       | 🔅 Knowledge Objects       | r Weights            |                    |
| k |                                                                                  |                                             | 🇞 Behavior Correlation Settings | 🔛 Event Filters   | Manager                   | Windows Agent Config |                    |
|   | Potential Cyber Breaches<br>Unsafe connections or processes, new TCP entry point | Indicators of Co<br>USB activities, New sen | Casebook Configuration          | Eventvault        | 🧭 Parsing Rules           |                      |                    |
|   |                                                                                  |                                             | • Category                      | FAQ Configuration | Report Settings           |                      |                    |
|   | Attacker                                                                         |                                             |                                 | - News            |                           |                      |                    |

2. In the Knowledge Objects interface, click on the Import I button as shown in the below image.

| 11    | Knowledge Obj  | jects        |                 | 🕈 / Admin / Knowledge Objects |
|-------|----------------|--------------|-----------------|-------------------------------|
| Q<br> | Search objects | Q            | Q. Activate Now | Objects 🕀 📳 🏦 🌣               |
|       | Groups         | <b>⊕ ∅</b> Î |                 | <u>۴</u>                      |
|       | E Cylance      |              |                 |                               |
|       | EventTracker   |              |                 |                               |

3. In the Import window, click Browse and locate the file named KO\_ Microsoft Intune.etko.

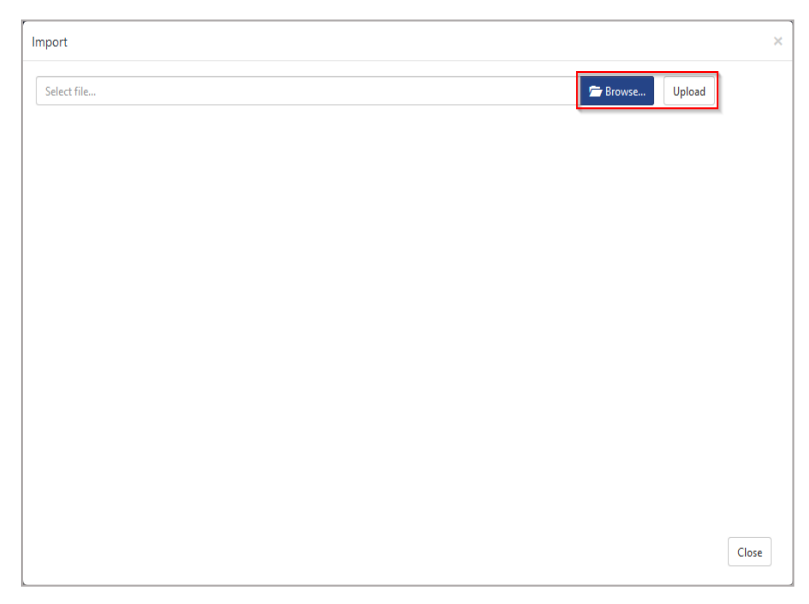

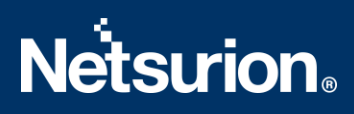

4. Select the check box next to the browsed file and then click on the  $\mathbb{T}$  Import button.

| Import |                  |                  | ×               |
|--------|------------------|------------------|-----------------|
| Select | file             |                  | Frowse Upload   |
|        | Object name      | Applies to       | Group name      |
|        | Microsoft Intune | Microsoft Intune | Microsoft Azure |
|        |                  |                  |                 |
|        |                  |                  |                 |
|        |                  |                  |                 |
|        |                  |                  |                 |
|        |                  |                  |                 |
|        |                  |                  |                 |
|        |                  |                  |                 |
|        |                  |                  |                 |
|        |                  |                  |                 |
|        |                  |                  |                 |
|        |                  |                  |                 |
|        |                  |                  | Import Close    |

5. EventTracker displays a successful message on successfully importing the selected file in Knowledge Objects.

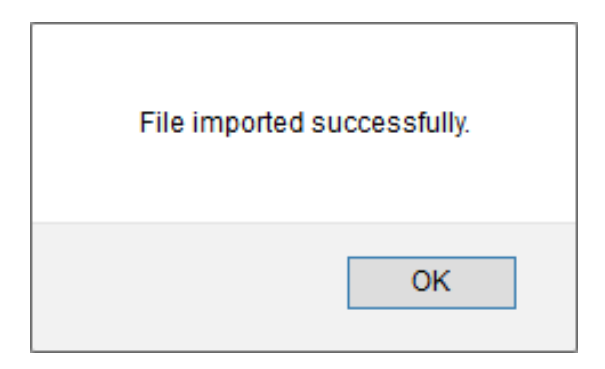

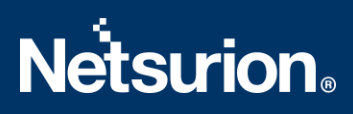

### 4.4 Reports

1. In the Import tab, choose the Reports option and select New (\*.etcrx).

| \$                                                                                                    | Export Import Utility                                                                                                    | x |
|----------------------------------------------------------------------------------------------------|----------------------------------------------------------------------------------------------------|---|
| Export Import                                                                                             |                                                                                                    |   |
| Provide the path and file name<br>Click the Import button<br>Note : If report(s) contains temp<br>Options | ne of Schedule Report file. Use the '' button to browse and locate the import file.<br>slate, first import template and proceed with exportimport utility.<br>Location |   |
| Category Filters Alerts                                                                                   | Legacy (*issch)     New (*.etcnx)                                                                                                    |   |
| <ul> <li>Systems and Groups</li> <li>Token Value</li> </ul>                                               | Source :<br>*issch                                                                                                    |   |
| Reports     Behavior Correlation                                                                          |                                                                                                    |   |
|                                                                                                    |                                                                                                    |   |
|                                                                                                    | Import                                                                                                    |   |

2. In the Source field, click Browse and locate the file named Reports\_ Microsoft Intune.etcrx and select all the check boxes.

| lable reports                           |         |                   |        |         |           |
|-----------------------------------------|---------|-------------------|--------|---------|-----------|
| e                                       | F       | requency Show all | · Q Q  | -       |           |
| Title                                   |         | Sites             | Groups | Systems | Frequen   |
| EDIT Microsoft Intune - Addit activitie | ile ile |                   |        |         | Undefined |
|                                         |         |                   |        |         |           |
|                                         |         |                   |        |         |           |
|                                         |         |                   |        |         |           |
|                                         |         |                   |        |         |           |
|                                         |         |                   |        |         |           |
|                                         |         |                   |        |         |           |

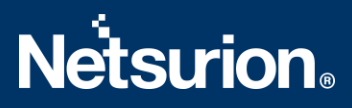

- 3. Then, click on the Import  $\mathbb{T}$  button to import the selected files in report.
- 4. EventTracker displays a success message on successful importing of the selected file in **Reports**.

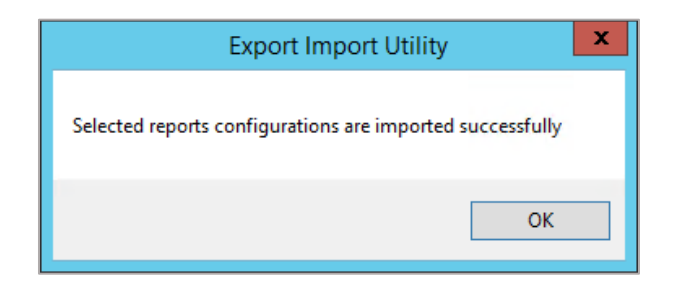

### 4.5 Dashboard

The following steps are specific to EventTracker 9.3 and later.

1. Open EventTracker in a browser and login.

| 88 | Home                 |            |                                                                              |   |
|----|----------------------|------------|------------------------------------------------------------------------------|---|
| ٩  | My Dashboard         |            |                                                                              |   |
| R  | Threats              |            | 1                                                                            |   |
|    | Incidents            | ntry point | Indicators of Compromise<br>USB activities, New services or software install |   |
|    | Behavior Correlation |            |                                                                              |   |
|    | Change Audit         |            |                                                                              | _ |
|    | Compliance           |            | Contraction of                                                               |   |

- 2. From the Home panel, navigate to My Dashboard.
- 3. In the My Dashboard interface, click on the Import  $\mathbb{T}$  button as shown below.

| Event <b>Tracker</b> ⊕ | 4 | Admin <del>-</del> | Tools <del>-</del> | 💽 ETAdmin *      |
|------------------------|---|--------------------|--------------------|------------------|
| My Dashboard           |   | A                  | / Dashboard        | i / My Dashboard |
|                        |   | +                  | g @ 🌣              | 1 3 0            |

4. In the Import window, browse and import the dashboard file Dashboards\_ Microsoft Intune.etwd and select the Select All checkbox.

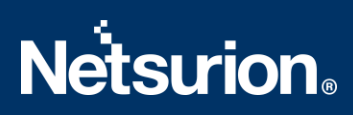

5. Then, click Import as shown below.

| Note: If dashlet configured using persisted report, first import the report and proceed with importing dashlet. |
|----------------------------------------------------------------------------------------------------|
| 🖆 Browse Upload                                                                                                 |
| Available widgets                                                                                               |
| Select All                                                                                                    |
| Microsoft Intune - Activi Microsoft Intune - Audit                                                              |
| Microsoft Intune - Device Microsoft Intune - Device                                                             |
| Microsoft Intune - Audit                                                                                        |
|                                                                                                    |
|                                                                                                    |
|                                                                                                    |
|                                                                                                    |
|                                                                                                    |
| Import Close                                                                                                    |

6. The EventTracker displays the success message on successful import of the dashlet files.

| Selected dashlets impo | rted successfully. |
|------------------------|--------------------|
|                        | ОК                 |

7. Then, in the **My Dashboard** interface click on the Add ⊕ button to add dashboard.

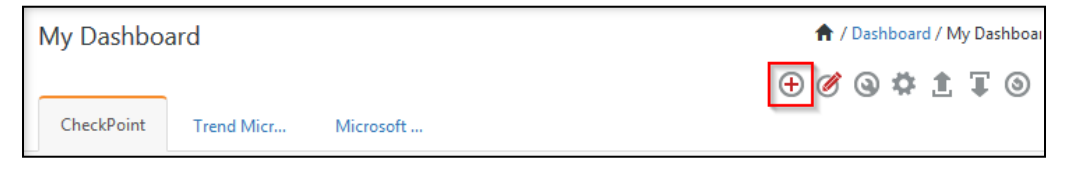

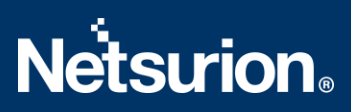

8. Choose the appropriate name for the Title and Description and click Save.

| Add Dashboard    |      |               |
|------------------|------|---------------|
| Title            |      |               |
| Microsoft Intune |      |               |
| Description      |      |               |
| Microsoft Intune |      |               |
|                  | Save | Delete Cancel |
|                  |      |               |

9. In the My Dashboard interface click (a) to add dashlets.

| My Dashboa  | rd |
|-------------|----|
| Microsoft I | ,  |

**10.** Search and select the newly imported dashlets and click **Add**.

| Customize dashlets                 |                                   |                                   |                                 | × |
|------------------------------------|-----------------------------------|-----------------------------------|---------------------------------|---|
| Microsoft intune                   |                                   |                                   | Q                               |   |
| Microsoft Intune - Activities by   | Microsoft Intune - Audit activiti | Microsoft Intune - Audit activiti | Microsoft Intune - Devices by c |   |
| Microsoft Intune - Devices details |                                   |                                   |                                 |   |
|                                    |                                   |                                   |                                 |   |
|                                    |                                   |                                   |                                 |   |
|                                    |                                   |                                   |                                 |   |
|                                    |                                   |                                   | Add Delete Close                | : |

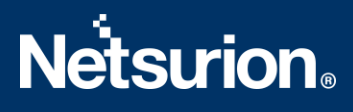

# 5 Verifying Microsoft Intune Knowledge Packs in EventTracker

### 5.1 Categories

- 1. Log in to the EventTracker console.
- 2. Navigate to the Admin drop-down menu and click Category.

| ≡        | Event <b>Tracker</b> ⊕                                                           |                                             |                                 |                   |                           | 🐥 🛛 Admin 🗸          | Tools <del>-</del> |
|----------|----------------------------------------------------------------------------------|---------------------------------------------|---------------------------------|-------------------|---------------------------|----------------------|--------------------|
|          | Home                                                                             |                                             | Active Watch Lists              | Collection Master | Group Management          | Systems              | 🕈 / Dash           |
| q        |                                                                                  |                                             | Alerts                          | Correlation       | 🔍 IP Lookup Configuration | 🛱 Users              |                    |
|          | 0                                                                                | 1                                           | Behavior Correlation Rules      | Diagnostics       | · Knowledge Objects       | T Weights            |                    |
| <b>•</b> |                                                                                  |                                             | 🗞 Behavior Correlation Settings | Event Filters     | 😟 Manager                 | Windows Agent Config |                    |
|          | Potential Cyber Breaches<br>Unsafe connections or processes, new TCP entry point | Indicators of Co<br>USB activities, New ser | Casebook Configuration          | Eventvault        | 🧭 Parsing Rules           |                      |                    |
|          |                                                                                  |                                             | etegory €                       | FAQ Configuration | Report Settings           |                      |                    |
|          | Attacker                                                                         |                                             |                                 | - News            |                           |                      |                    |

3. In the Category Tree, scroll down and expand the Microsoft Azure group folder to view the imported category.

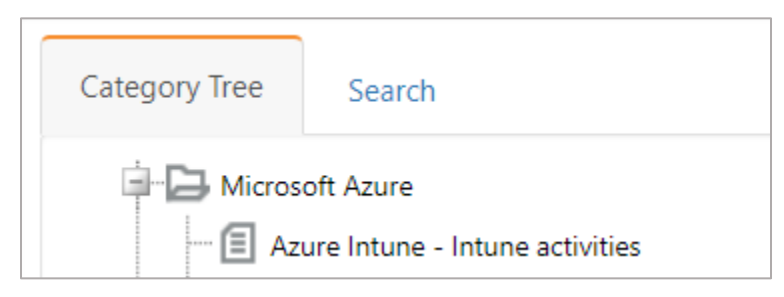

#### 5.2 Alerts

1. Login to EventTracker and navigate to the Admin drop-down menu, and then click Alerts.

| ≡        | Event <b>Tracker</b> ⊕                                                           |                                             |                                 |                   |                           | 🔎 Admin-             | Tools <del>+</del> |
|----------|----------------------------------------------------------------------------------|---------------------------------------------|---------------------------------|-------------------|---------------------------|----------------------|--------------------|
|          | Home                                                                             |                                             | Active Watch Lists              | Collection Master | Group Management          | Systems              | 🕈 / Dashi          |
| a        |                                                                                  | _                                           | Alerts                          | © Correlation     | 🔍 IP Lookup Configuration | Q Users              |                    |
|          | 0                                                                                | 2                                           | Behavior Correlation Rules      | Diagnostics       | · Knowledge Objects       | T Weights            |                    |
| <b>•</b> |                                                                                  |                                             | 🇞 Behavior Correlation Settings | 🐨 Event Filters   | O Manager                 | Windows Agent Config |                    |
|          | Potential Cyber Breaches<br>Unsafe connections or processes, new TCP entry point | Indicators of Co<br>USB activities, New sen | Casebook Configuration          | Eventvault        | 🧭 Parsing Rules           |                      |                    |
|          |                                                                                  |                                             | e <sup>®</sup> Category         | FAQ Configuration | Report Settings           |                      |                    |
|          | Attacker                                                                         |                                             |                                 | - News            |                           |                      |                    |

2. In the Alerts interface, navigate to the **Search** field and type **Microsoft Intune** and then click on the **Go** button.

**3.** The Alerts Management interface will display all the imported alerts.

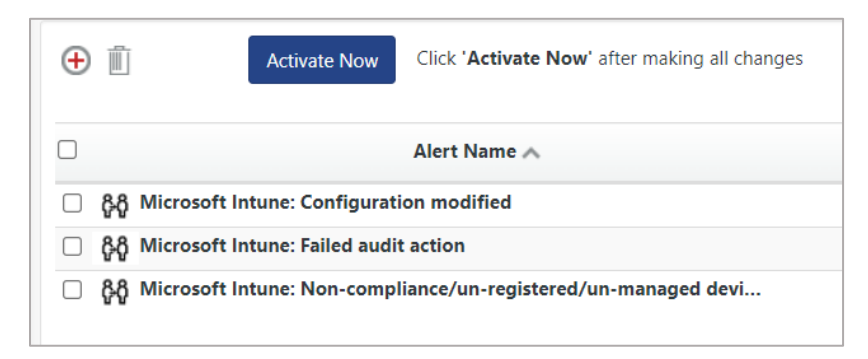

- **4.** To activate the imported alert, toggle the **Active** switch.
- **5.** EventTracker displays success message box.

| Successfully saved configuration.  Prevent this page from creating additional dialogs |  |
|---------------------------------------------------------------------------------------|--|
| ОК                                                                                    |  |

6. Click OK, and then click on the Activate Now button.

NOTE: Specify the appropriate system in alert configuration for better performance.

## 5.3 Knowledge Objects

1. In the EventTracker web interface, navigate to the Admin drop-down menu and click Knowledge Objects.

| ≡  | Event <b>Tracker</b> ⊕                                                           |                         |                                 |                          |                           | 🐥 🛛 Admin-           | Tools <del>-</del> |
|----|----------------------------------------------------------------------------------|-------------------------|---------------------------------|--------------------------|---------------------------|----------------------|--------------------|
|    | Home                                                                             |                         | Street Watch Lists              | Collection Master        | Group Management          | Systems              | 🕈 / Dashb          |
| a  |                                                                                  |                         | Alerts                          | Correlation              | 🔍 IP Lookup Configuration | QQ Users             |                    |
|    | 0                                                                                | 1                       | Behavior Correlation Rules      | A Diagnostics            | Knowledge Objects         | T Weights            |                    |
| ×. |                                                                                  |                         | 🗞 Behavior Correlation Settings | Event Filters            | Manager                   | Windows Agent Config |                    |
|    | Potential Cyber Breaches<br>Unsafe connections or processes, new TCP entry point | USB activities, New sen | Casebook Configuration          | C Eventvault             | 🧭 Parsing Rules           |                      |                    |
|    |                                                                                  |                         | o[ <sup>®</sup> Category        | FAQ Configuration        | Report Settings           |                      |                    |
|    | Attacker                                                                         |                         |                                 | <ul> <li>News</li> </ul> |                           |                      |                    |

2. In the Knowledge Object tree, expand the Microsoft Azure group folder to view the imported Knowledge Objects.

| Groups            | 🕂 🧭 🗓 |
|-------------------|-------|
| Microsoft Azure   |       |
| Azure App Service | Ø 🗓   |

3. Click Activate Now to apply the imported Knowledge Objects.

#### 5.4 Reports

1. In the EventTracker web interface, navigate to the Reports menu in the left panel and click Report Configuration.

| ≡     | Event <b>Tracker</b> # |            |                                                                              |   |
|-------|------------------------|------------|------------------------------------------------------------------------------|---|
| **    | Home                   |            |                                                                              |   |
| Q<br> | Report Configuration   |            | 1                                                                            |   |
|       | Report Dashboard       | ntry point | Indicators of Compromise<br>USB activities, New services or software install |   |
|       | Explorer<br>AttacKer   |            |                                                                              | - |

2. In the **Reports Configuration** interface, select the **Defined** option.

3. Click the **Microsoft Azure** group folder to view the imported reports.

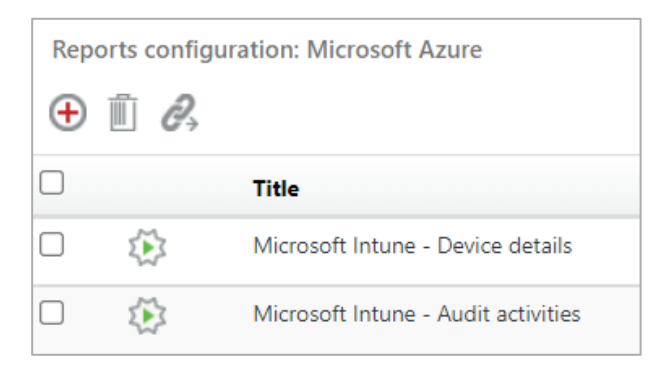

#### 5.5 Dashboard

1. In the EventTracker console, navigate to the Home button in the left panel and click My Dashboard.

|       | Home         |
|-------|--------------|
| Dashb | My Dashboard |
|       | Threats      |
|       | Incidents    |

**2.** In the **Customize dashlets** window, type **Microsoft Intune** in the Search field and click **Search**. You will see the following screen.

| Customize dashlets                 |                                   |                                   | ×                               |
|------------------------------------|-----------------------------------|-----------------------------------|---------------------------------|
| Microsoft intune                   |                                   |                                   | Q                               |
| Microsoft Intune - Activities by   | Microsoft Intune - Audit activiti | Microsoft Intune - Audit activiti | Microsoft Intune - Devices by c |
| Microsoft Intune - Devices details |                                   |                                   |                                 |
|                                    |                                   |                                   |                                 |
|                                    |                                   |                                   |                                 |
|                                    |                                   |                                   |                                 |
|                                    |                                   |                                   | Add Delete Close                |

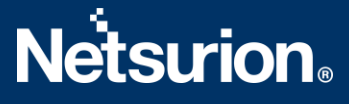

#### **About Netsurion**

Flexibility and security within the IT environment are two of the most important factors driving business today. Netsurion's managed cybersecurity platforms enable companies to deliver on both. Netsurion <u>Managed Threat Protection</u> combines our ISO-certified security operations center (SOC) with our own award-winning cybersecurity platform to better predict, prevent, detect, and respond to threats against your business. Netsurion <u>Secure Edge Networking</u> delivers our purpose-built edge networking platform with flexible managed services to multi-location businesses that need optimized network security, agility, resilience, and compliance for all branch locations. Whether you need technology with a guiding hand or a complete outsourcing solution, Netsurion has the model to help drive your business forward. To learn more visit <u>netsurion.com</u> or follow us on <u>Twitter</u> or <u>LinkedIn</u>.

#### **Contact Us**

#### **Corporate Headquarters**

Netsurion Trade Centre South 100 W. Cypress Creek Rd Suite 530 Fort Lauderdale, FL 33309

#### **Contact Numbers**

EventTracker Enterprise SOC: 877-333-1433 (Option 2) EventTracker Enterprise for MSPs SOC: 877-333-1433 (Option 3) EventTracker Essentials SOC: 877-333-1433 (Option 4) EventTracker Software Support: 877-333-1433 (Option 5) https://www.netsurion.com/eventtracker-support